# The Ultimate Skype for Business Guide

#### **Requirements:**

- 1) PC with web browser and sound card. If you do not have a built-in microphone or external microphone, you can only listen.
- 2) High Speed data connection.

#### Recommended:

- 1) Audio headset
- 2) Wired data connection
- 3) Webcam
- 4) Join meeting in advance to test everything is working properly.

Court users should join Skype for Business by logging into the Skype for Business client preferably, or sign into their Office 365 account if using the Web App on a browser. If there are no authenticated participants in the meeting (only guests), the meeting will time out in 90 minutes or 90 minutes after the last authenticated user has left.

### Contents

| Scheduling a Continuous Meeting                | 2 |
|------------------------------------------------|---|
| To Include a Lobby                             | 3 |
| Creating a Meet Now (ad hoc) meeting           | 4 |
| Inviting Users to a Skype for Business Meeting | 4 |
| Joining as a Guest participant                 | 7 |
| PC                                             | 7 |
| For Macs, iPhones, and Android                 | 9 |

#### Scheduling a Continuous Meeting

| Recurring meeting | Meeting will always be accessible, provided there are new conference |
|-------------------|----------------------------------------------------------------------|
| without end date  | joins (activations) or scheduling updates at least once per year     |

#### For more information about meeting retention and expiration:

https://docs.microsoft.com/en-us/office365/servicedescriptions/skype-for-business-online-servicedescription/skype-for-business-online-limits

- 1. Create New Skype for Business Meeting in Outlook\*.
- 2. Select All Day
- 3. Select Make Recurring
  - a. Select Daily
  - b. No end date
- 4. You can leave this blank. No invite will be sent out, but it will post the meeting on your Calendar.

| (i) You have                                                               | n't sent this meeting | g invitation yet. |   |              |          |                          | Appointme  | ent Recurrence                       | × |
|----------------------------------------------------------------------------|-----------------------|-------------------|---|--------------|----------|--------------------------|------------|--------------------------------------|---|
|                                                                            | 7.41                  |                   |   |              |          |                          | Appointmen | nt time                              |   |
| $\triangleright$                                                           | litle                 |                   |   |              |          |                          | Start:     | 12:00 AM                             |   |
| Send                                                                       | Required              | 4                 |   |              |          |                          | End:       | 12:00 AM                             |   |
|                                                                            |                       |                   |   |              |          |                          | Duration:  | 1 day v                              |   |
|                                                                            | Optional              |                   |   |              |          | 2                        | Recurrence | pattern                              |   |
|                                                                            | Start time            | Fri 3/27/2020     | ÷ | 12:00 AM     | -        | 🗖 All day 🗌 🔮 Time zones | Daily      | Every 1 day(s)                       |   |
|                                                                            |                       |                   | r |              |          | 3                        | Weekly     | C Every weekday                      |   |
|                                                                            | End time              | Fri 3/27/2020     | • | 12:00 AM     | *        | ↔ Make Recurring         | O Monthly  | ly                                   |   |
|                                                                            | Location              | Skype Meeting     |   |              |          |                          | O Yearly   |                                      |   |
| End time Fri 3/27/2020 To 12:00 AM   Make Recurring Location Skype Meeting |                       |                   |   | Range of rec | currence |                          |            |                                      |   |
|                                                                            |                       |                   |   |              |          |                          | Start: Fri | 3/27/2020 V D End by: Sun 4/5/2020 V |   |
| Join Sk                                                                    | ype Meet              | ing               |   |              |          |                          |            | O End after: 10 occurrences          |   |
| Trouble Joining? Try Skype Web App                                         |                       |                   |   |              |          | No end date              |            |                                      |   |
| Join by p                                                                  | hone                  |                   |   |              |          |                          |            | OK Cancel Remove Recurrence          |   |

\* If you're using a generic Skype account (example: CrtRm123-Skype), you can schedule online with Office 365 (<u>https://www.office.com/</u>) using the generic account. If it logs into your personal account, you will have to use a new browser like Firefox and login into O365.

### To Include a Lobby

You decide who gets into the meeting directly, and who waits until you let them in.

- 5. Select Meeting Options
- 6. Select Anyone from my organization

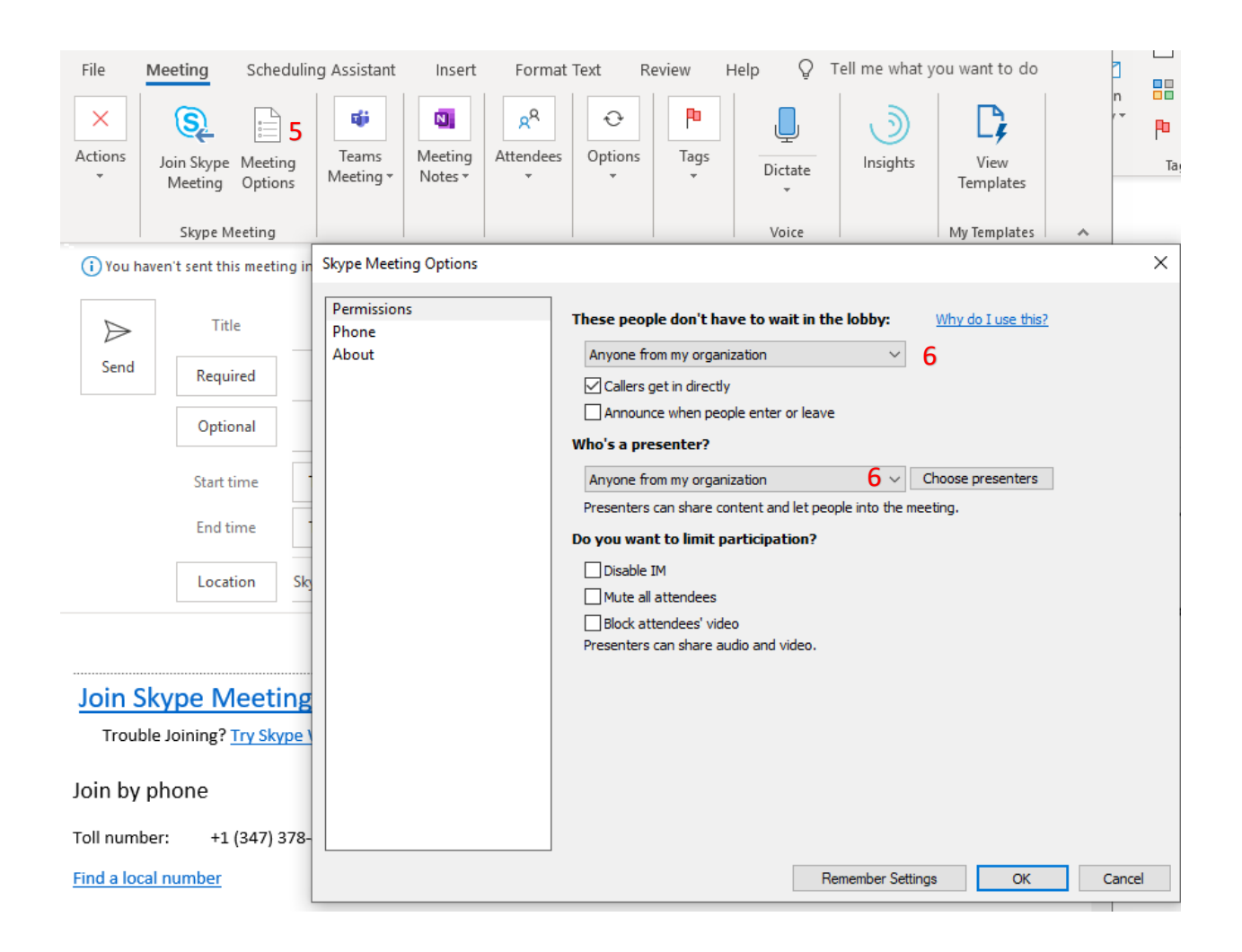

#### Creating a Meet Now (ad hoc) meeting

1. Click on the Gear icon (a) and select Meet Now (b)

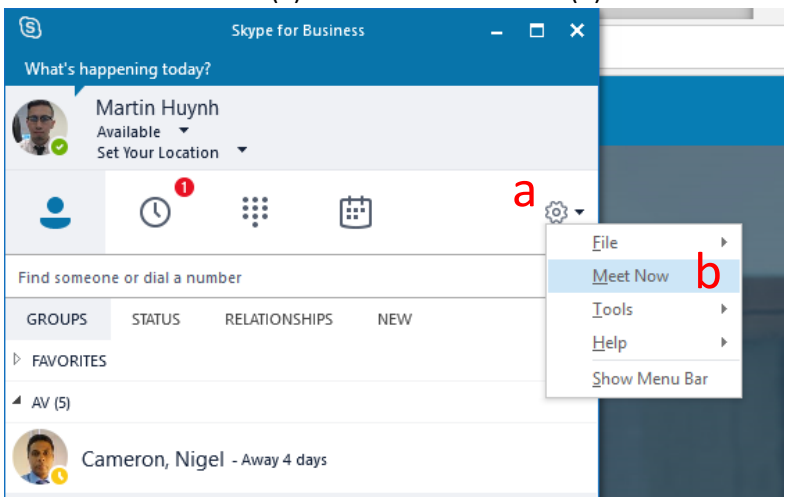

## Inviting Users to a Skype for Business Meeting

- 1. Include participant's email in the Meeting Invite. This will send them an invitation with all the info.
- 2. Copy and Paste meeting info into new email.
- 3. Invite participants during a meeting.

- 4. To add a court employee, click on (4) and type in their name.
  - Select the user and click **OK**.

|          |                                                                                                    | ×        |
|----------|----------------------------------------------------------------------------------------------------|----------|
| Invite   | by Name or Phone Number                                                                                   |          |
| Choose a | contact or type a name or phone number.                                                                   |          |
|          |                                                                                                    |          |
|          | Christopher DeMarco - Available - Video Capable<br>Network/Systems Technician III, Division of Technology | <b>^</b> |
| 1        | Faiq, Kamal - Available - Video Capable<br>Technical Manager, NYC Technical Operations, New York County   |          |
|          | Cameron, Nigel - Away 4 days<br>Network/Systems Engineer III, Division of Technology - Telecom            |          |
| 9.       | Thomas Loughlin - In a call<br>Network/Systems Technician III, Division of Technology                     |          |
| •        | - Offline - Skype                                                                                         | <b>v</b> |
|          | <u>O</u> K Cancel                                                                                         |          |

- 5. To invite an external participant, click on (5)
  - Click Participants Actions
  - Select Invite by Email. This will auto insert the meeting info into a new outlook email.

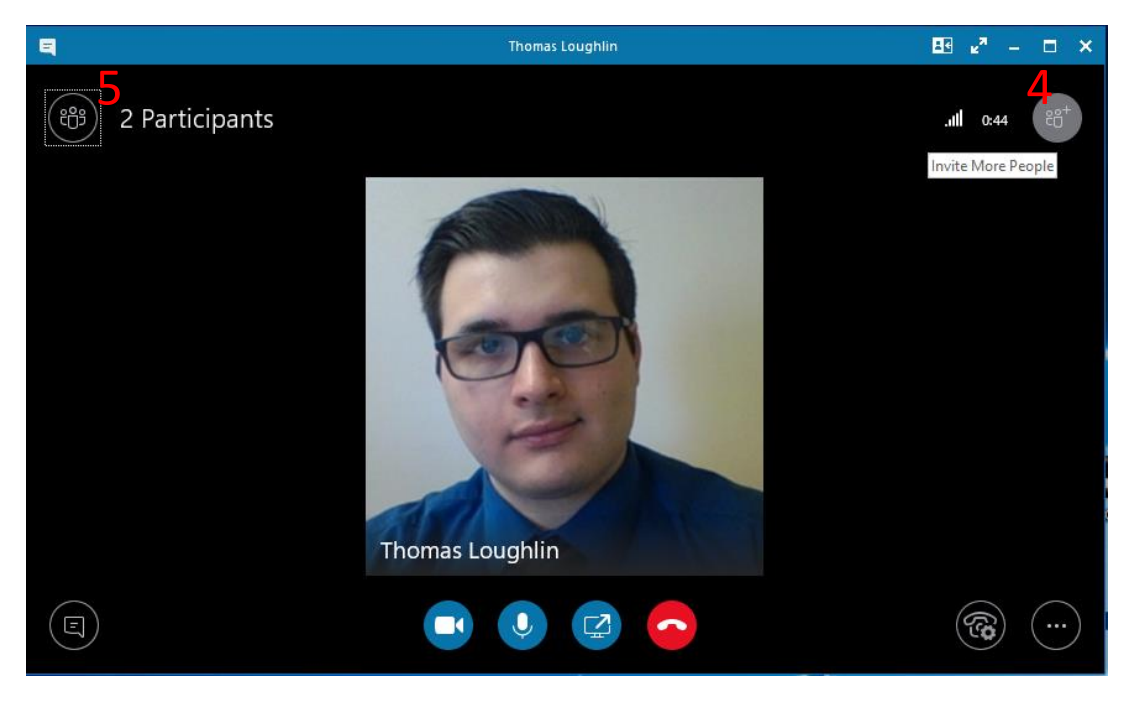

- 6. Meeting Options (6)
  - Meeting Entry Info
    - i. Meeting link
    - ii. Phone number and Coinference ID (if applicable)
  - Skype for Business Meeting Options
    - i. To create a Lobby

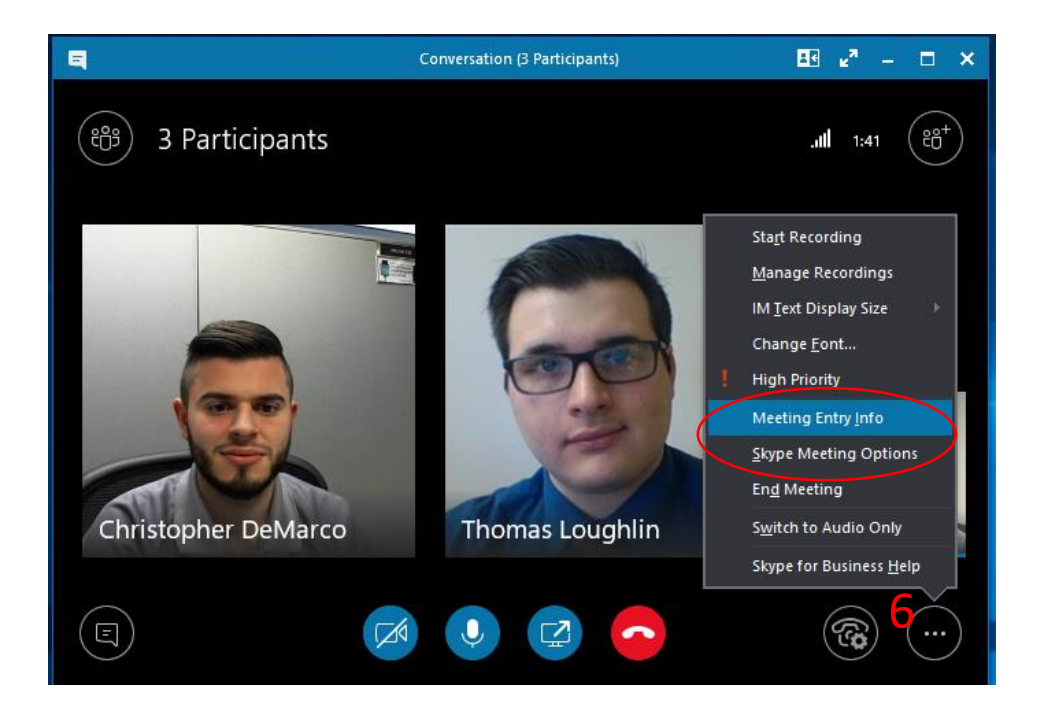

#### Joining as a Guest participant

For external non court particpants.

PC

- 1) Click the Skype for Business link (email invitation) or copy and paste the URL link to your web browser.
  - a. Email Invitation

.....

Join Skype Meeting

Trouble Joining? Try Skype Web App

- b. Sample URL link <u>https://meet.lync.com/nycourts/USER/ABC123</u>
- 2) Click Install and Join with Skype for Business Meetings App (web)

| ł | How would you like to join your meeting?                                                                              |
|---|----------------------------------------------------------------------------------------------------|
|   | Install and join with Skype Meetings App (web)<br>Already Installed? Click here to join with Skype Meetings App (web) |
|   | Join with Skype for Business (desktop)                                                                                |
|   | Click here for more help.                                                                                             |

3) Click *Run* when prompted to install plugin.

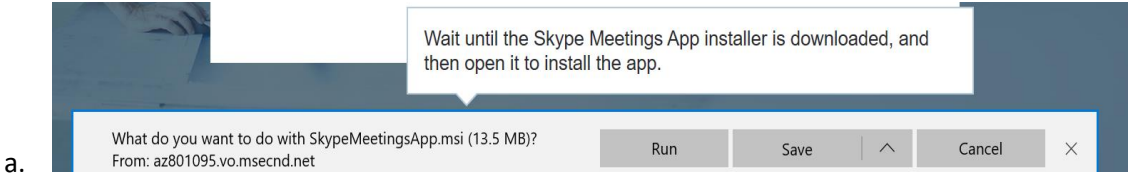

| Open File | - Security Wa                                          | rning                                                                                                    | ×    |
|-----------|--------------------------------------------------------|----------------------------------------------------------------------------------------------------|------|
| Do you    | want to run                                            | this file?                                                                                                    |      |
| -         | Name:                                                  | e\TempState\Downloads\SkypeMeetingsApp (1).ms                                                                                      | si r |
|           | Publisher:                                             | Microsoft Corporation                                                                                                    |      |
|           | Type:                                                  | Windows Installer Package                                                                                                    |      |
|           | From:                                                  | C:\Users\chdemarc\AppData\Local\Packages\Micros                                                                                    |      |
|           |                                                        | Run Cancel                                                                                                    |      |
| 🗹 Alwa    | ys ask before                                          | opening this file                                                                                                    | In   |
| Ì         | While files fr<br>potentially h<br>you trust. <u>W</u> | om the Internet can be useful, this file type can<br>arm your computer. Only run software from publisher<br><u>hat's the risk?</u> | rs   |

4)

b.

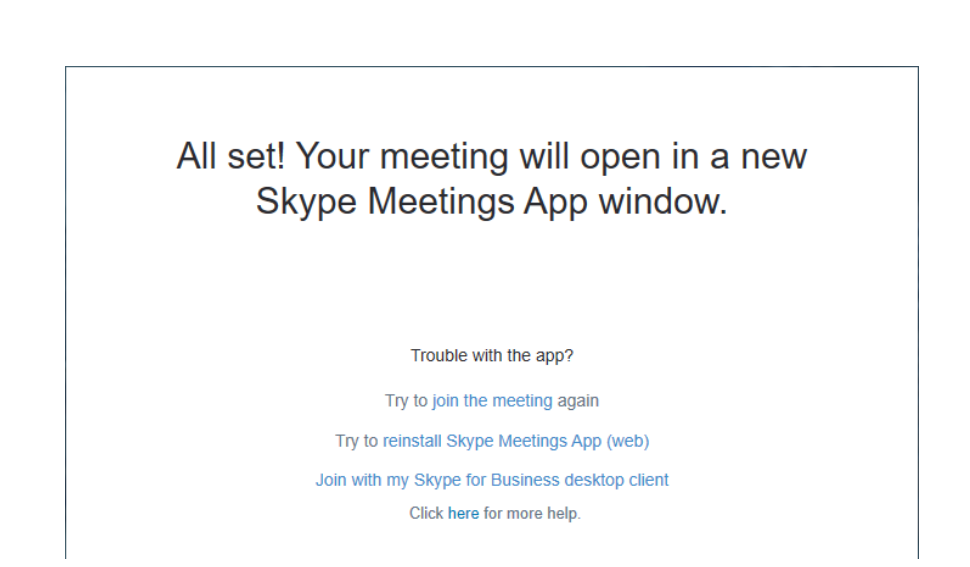

If you do not see the new meeting Window, minimize the Window above.

5) Enter your name and click *Join*.

| Skype Meetings App                                                |                                               | — C              | з х     |
|-------------------------------------------------------------------|-----------------------------------------------|------------------|---------|
| Skype Meetings App                                                |                                               |                  | English |
|                                                                   |                                               |                  |         |
|                                                                   |                                               |                  |         |
|                                                                   | Welcome                                       |                  |         |
|                                                                   | Enter your name                               |                  |         |
|                                                                   | Guest Join                                    |                  |         |
|                                                                   |                                               |                  |         |
|                                                                   | Sign in if you have an Office 365 account     |                  |         |
|                                                                   | Use my Skype for Business desktop app instead |                  |         |
|                                                                   |                                               |                  |         |
|                                                                   |                                               |                  |         |
|                                                                   |                                               |                  |         |
|                                                                   |                                               |                  |         |
|                                                                   |                                               |                  |         |
| © 2015 Microsoft Corporation. All rights reserved. Privacy and Co | ookies   Terms and Conditions Sup             | ported Platforms | s Help  |

# For Macs, iPhones, and Android

Please download and install Skype for Business app. External users can join as a guest. Court users should sign into their Office 365 account. Requires Two-Factor Authentication.

6) Unmute you mic

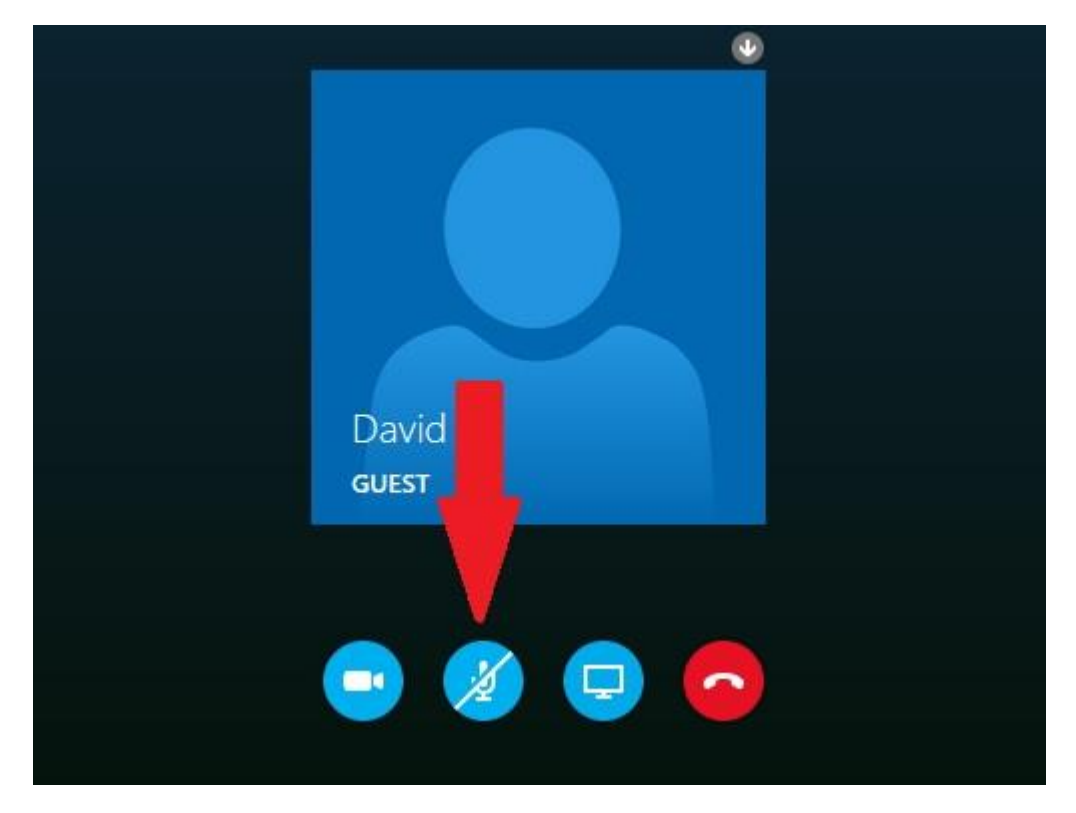

**Very important: The mute button.** If you're not speaking, you should be muted. It will improve the meeting and conversation flow. Plus, muting will help cut down on unwanted background noise and echoing.

7) Enable your webcam if you have one.

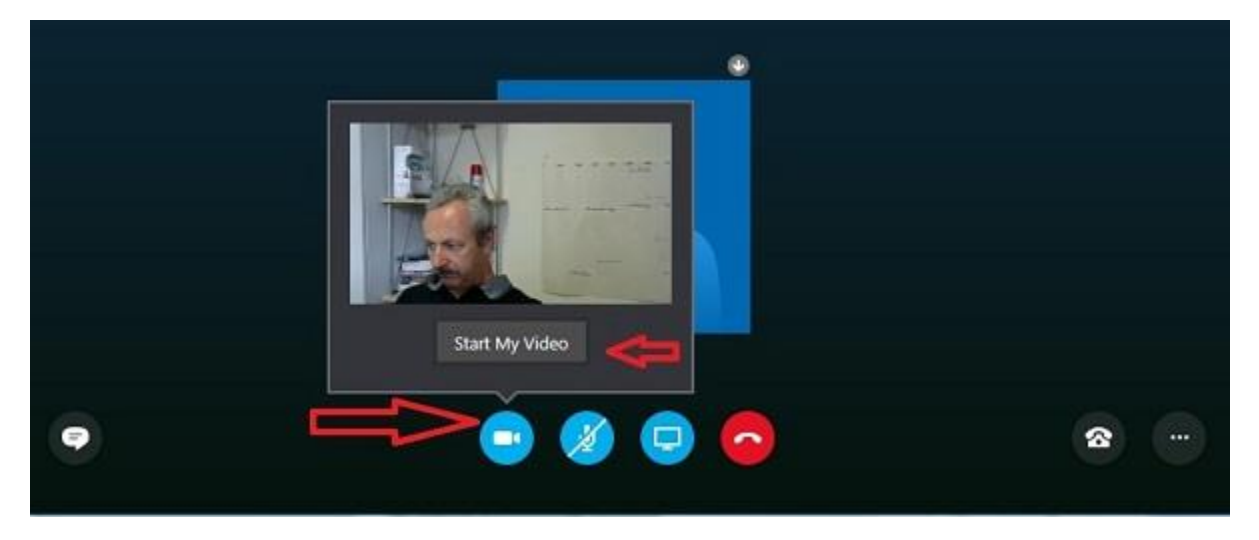